# May 18 – May 22: BrainpopELL Assignment Lesson 2.1.3 (Scary Stories)

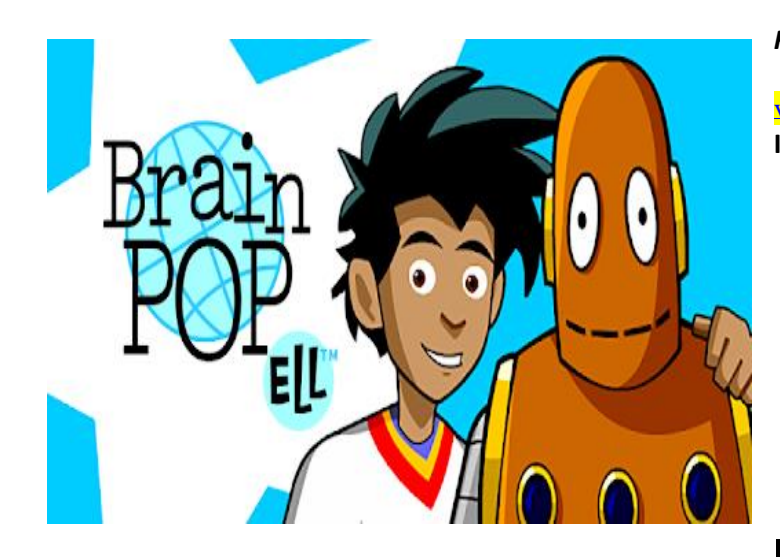

For a video on BrainpopELL go to Mrs. Kailer's website.

https://dkailer.educatorpages.com/pages/esl-information-andvideos

Instructions are in Spanish and Portuguese also.

## Español

Para ver un video sobre cómo ingresar a BrainpopELL, visite el sitio web de la Sra. Kailer.

https://dkailer.educatorpages.com/pages/esl-informationand-videos

También hay instrucciones en inglés, español y portugués.

### **Português**

Para um vídeo sobre como acessar o BrainpopELL, acesse o site da Sra. Kailer.

https://dkailer.educatorpages.com/pages/esl-informationand-videos

Existem instruções em inglês, espanhol e português também.

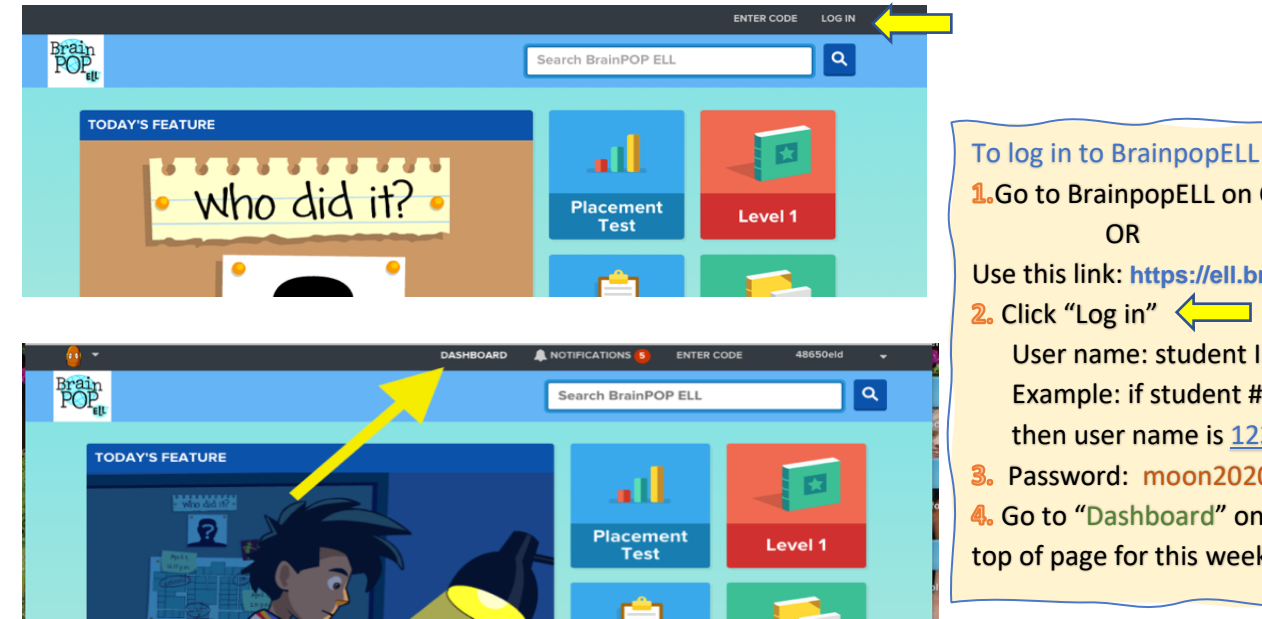

**1**.Go to BrainpopELL on CLEVER page

Use this link: https://ell.brainpop.com/

- User name: student ID# eld Example: if student # is 12345, then user name is 12345eld
- 3. Password: moon2020
- 4. Go to "Dashboard" on black bar at top of page for this week's assignment.

#### Eack to Dashboard

2.1.3 Object Pronouns Assignment 1 3rd, 4th grades Hyde ESL 🗑 Due: May 22, 2020

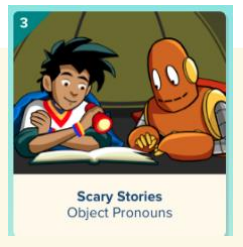

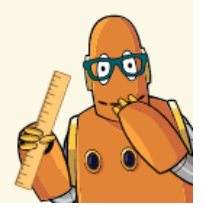